### Email

# Mesajele unui partener intra in Spam cum le pot muta automat in Inbox pe aplicatia Roundcube?

Dupa logare pe webmail imn aplicatia **Roundcube** accesati in partea dreapta **Settings** 

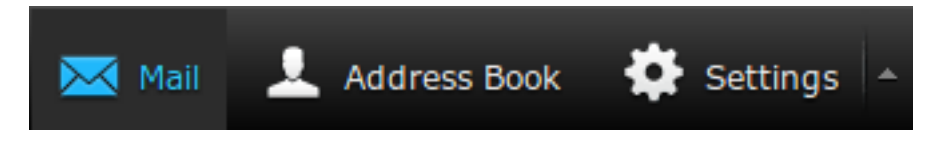

### Apoi in stanjga jos apasati pe Filters

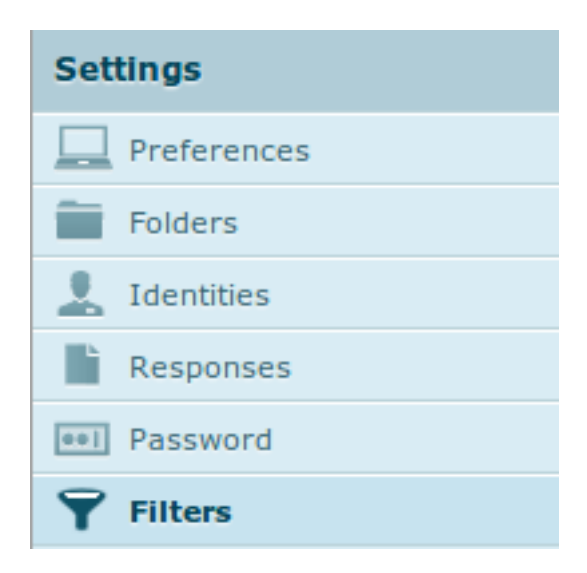

### apasati semnul plus + din partea de jos a paginii

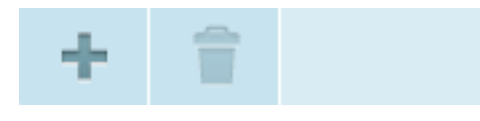

- adaugati o regula d egenul celei din imaginea de mai jos:

| New filter                                                                                                    |              |
|----------------------------------------------------------------------------------------------------|--------------|
| Filter name Mutare mail                                                                                                    | Disable rule |
| Filter Rules                                                                                                    |              |
| Please define one or more rules against which each message will be tested. Filters are run in the order in which they appear on the left of this screen, if a match is found no further filters will be tested.                                                                                                    |              |
| 🔿 matching all of the following rules 💿 matching any of the following rules 📄 all messages                                                                                                    |              |
| From  Contains Contains Contai | +=           |
| Filter Actions Please select from the options below. These actions will be performed for any message matching the above rule(s).                                                                                                    |              |
| Move message to   Inbox                                                                                                    | + î          |
| Stop processing filters 💌                                                                                                    | + 🗉          |
| Save                                                                                                    |              |

#### - apasati **Save**

Pagina 1 / 2 (c) 2024 Calin <arni@zooku.ro> | 2024-05-31 17:01

RL: https://www.zooku.ro/faq/content/13/259/ro/mesajele-unui-partener-intra-in-spam-cum-le-pot-muta-automat-in-inbox-pe-aplicatia-roundcube.htr

## Email

Id-ul solutiei unice: #1260 Autor: : Craciun Calin Ultima actualizare: 2019-10-23 16:23

RL: https://www.zooku.ro/faq/content/13/259/ro/mesajele-unui-partener-intra-in-spam-cum-le-pot-muta-automat-in-inbox-pe-aplicatia-roundcube.htm